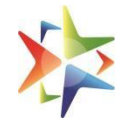

# VIVAD SE VISHWAS-II (Contractual Disputes)

## **USER MANUAL**

VSV II helpline number 011-69095777.

Do Not Call on normal GeM helpline.

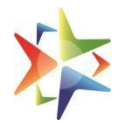

## **Table of Contents**

| 1.  | Overview                                                        | 3   |
|-----|-----------------------------------------------------------------|-----|
| 2.  | Eligibility                                                     | 3   |
| 3.  | Contractor Registration                                         | 3   |
| 4.  | Contractor Profile - Mandatory Checks                           | 3   |
| 5.  | Raising a Settlement for Dispute (GeM and Non GeM) – Contractor | 10  |
| 6.  | Type of Disputes                                                | .16 |
| 7.  | Dashboard - Contractor                                          | 16  |
| 8.  | Settlement Status                                               | 17  |
| 9.  | Offer Status                                                    | .17 |
| 10. | Procuring entity Registration                                   | 18  |
| 11. | Dashboard - Procuring entity                                    | .20 |
| 12. | Procuring entity/contract actions                               | .22 |
| 13. | Vivad se Vishwas Helpdesk support                               | 30  |

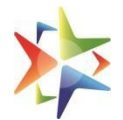

## 1. Overview

An online portal with a purpose of settlement of disputes through "Vivad se Vishwas II-Contractual Disputes" Scheme between contractor & procuring entity.

## 2. Eligibility

Please read the VSV II scheme in detail to understand the eligibility criteria. If eligible, contractors may proceed to raise their settlement request. If contractor is registered on GeM with his mandatory profile for VSV II completed, they will be able to login to GeM platform to raise their respective settlement request through VSV II.

If contractor is not registered on GeM, they will need to register on GeM and complete the mandatory contractor's profile for VSV II. The mandatory checks are provided in,Contractor Profile – Mandatory Checks section.

## 3. Contractor Registration

All Contractors who are already registered on GeM with mandatory VSV II profile, will be able to login to GeM and raise their settlement requests through Vivad se Vishwas-II platform

All Contractors who are NOT on GeM will need to register on GeM through the existing Contractor registration process and complete the mandatory VSV II profile as mentioned in the next section.

Please visit the below link for the step by step presentation for registration on GeM -

https://assets-bg.gem.gov.in/resources/upload/shared\_doc/training\_content/S2-Contractor-and-Service-Provider-Registration-PAN-2023-1679391041.pdf

## 4. Contractor Profile – Mandatory Checks

For any contractors to be applicable for raising settlement requests will need to complete the below mandatory details during registration and profile update:

- Validation of PAN of Enterprise
- Date of Incorporation/Registration of business.
- CIN (Company Information Number) in case registering as a Private/Public Limited Company

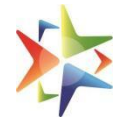

#### Please refer the below step by step process to update the mandatory profile

#### Login through seller user id on gem.gov.in

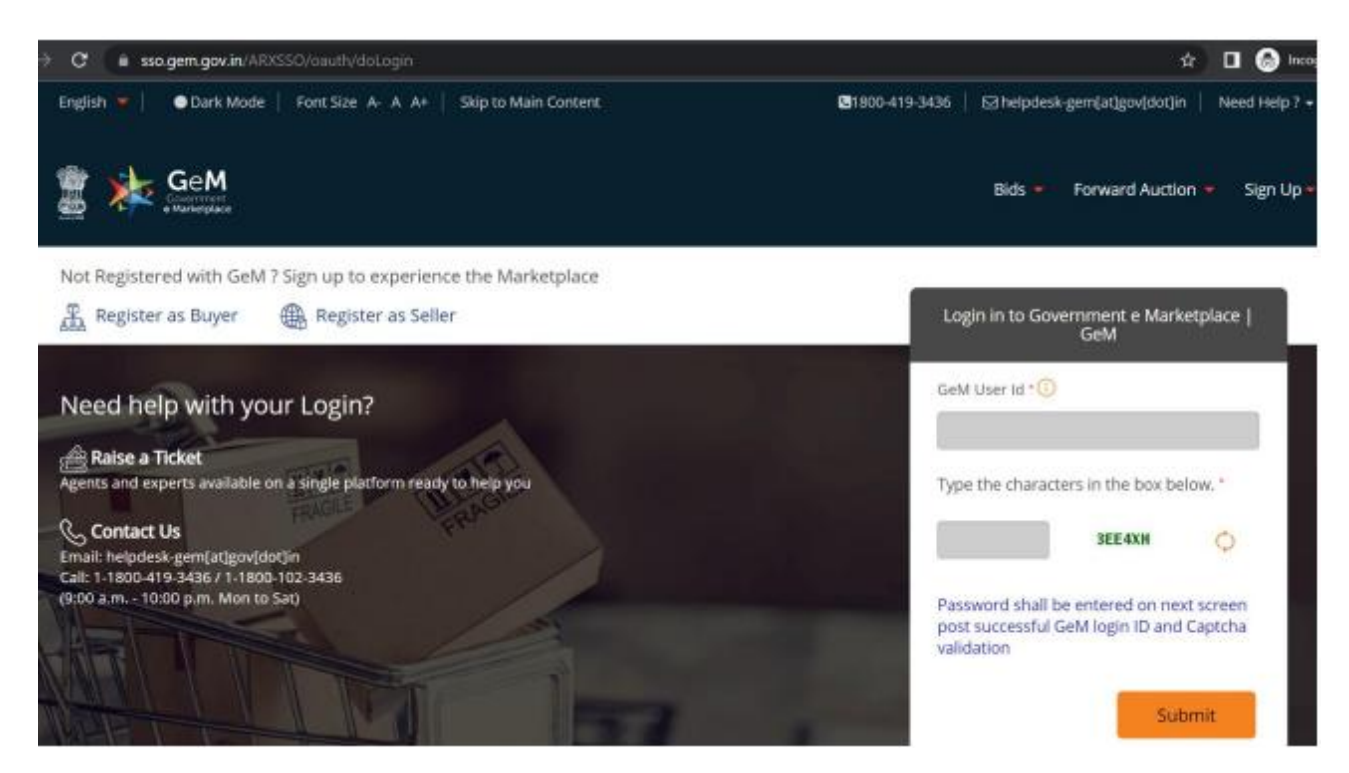

#### All pop ups which are not required for VSV-II may be closed

|                                 |                                                        | 1800-419-34                               | 36) 🔄 helpdesk-gem(a |  |
|---------------------------------|--------------------------------------------------------|-------------------------------------------|----------------------|--|
| GeM Zerra                       | Information<br>Kindly validate your GSTIN - non-valida | ted GSTIN won't be displayed on GeM porta | X ocurement Cat      |  |
| llo Kuldeepl - Know your Rank ඟ | **This is NOT required i                               | for Vivad se Vishwas scheme.              | AY Consent           |  |
|                                 |                                                        | ок                                        |                      |  |
|                                 |                                                        |                                           |                      |  |
|                                 |                                                        |                                           |                      |  |
|                                 |                                                        |                                           |                      |  |
|                                 |                                                        |                                           |                      |  |
|                                 |                                                        |                                           |                      |  |

#### Vivad se vishwas-II

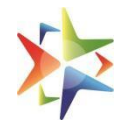

| o Kuldeept Know your Rank @                                  | Confirmation Your TAN no. is not updated, Please connect with your Primary User to update the TAN no **This is NOT required for Vivad se Vishwas scheme.                                                                                                    | X sourcements Catalogue 3        |
|--------------------------------------------------------------|----------------------------------------------------------------------------------------------------|----------------------------------|
| Notifications                                                | СК                                                                                                    |                                  |
| Latest STC Updates                                           |                                                                                                    |                                  |
| Massage<br>Surry, theirs lift of data to all curers          |                                                                                                    |                                  |
| Latest Bids                                                  | GeM contract numbers for fulfile<br>(beind/model)                                                                                                    | I orders vdetails of the product |
| Gen Subsection States                                        | <ul> <li>Confirmation</li> <li>It's requested to update the order &amp; payment status of the long pending open orders on GeM immediately. Kindly click ok button to update.</li> <li>Non compliant seller's will be penalised by GeM.</li> <li>**This is NOT required for Vivad se Vishwas scheme.</li> </ul> |                                  |
| Notifications                                                | CANCEL                                                                                                    |                                  |
| Message<br>Sonychnine is no data to actuation<br>Latest Bids |                                                                                                    |                                  |

#### Vivad se vishwas-II

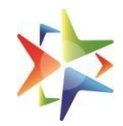

|                   | ά.                                                                          | 1800-419-34                                                                 | 136 🖂 helpdesk-gem[at]gov[dot]in                         |  |
|-------------------|-----------------------------------------------------------------------------|-----------------------------------------------------------------------------|----------------------------------------------------------|--|
|                   | Update Bank Account                                                         |                                                                             | rocurement Catalogue                                     |  |
|                   | Kindly update your bank account added i                                     | n your profile as it is not PFMS verified.                                  |                                                          |  |
|                   | **This is NOT required for                                                  | Vivad se Vishwas scheme.                                                    | AY Consent Raing not                                     |  |
|                   |                                                                             | ОК                                                                          | C 1 50024192025 C 10 10 10 10 10 10 10 10 10 10 10 10 10 |  |
|                   |                                                                             |                                                                             |                                                          |  |
|                   |                                                                             |                                                                             |                                                          |  |
|                   |                                                                             |                                                                             |                                                          |  |
|                   |                                                                             |                                                                             |                                                          |  |
|                   |                                                                             |                                                                             |                                                          |  |
|                   |                                                                             |                                                                             |                                                          |  |
| GeM Treasure      | Update Profile                                                              |                                                                             |                                                          |  |
| e Ministra        | Please verify your BANK ACCOUNTS, o<br>addition, kindly ensure that your se | DFFICE LOCATIONS, E-INVOICING tab<br>filer profile is complete and up to da | b(s).ln.<br>ite.                                         |  |
| hivshankarabnanna | To be direcity redirected to Viv                                            | ad se Vishwas - 🕯 please <u>click here</u>                                  | or Corpert                                               |  |
|                   |                                                                             |                                                                             |                                                          |  |
|                   |                                                                             |                                                                             |                                                          |  |
|                   |                                                                             |                                                                             |                                                          |  |
|                   |                                                                             |                                                                             |                                                          |  |

Click Ok to go to 'Account Profile' page

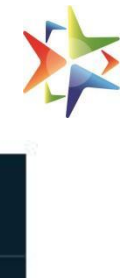

|              | English 💌                             | Need Help? 🥐 🛔 🌐 Shisherkumbrannanananananananananan Sharma 💌        |
|--------------|---------------------------------------|----------------------------------------------------------------------|
|              | 💈 🍁 GeM Zee                           | Dashboard Market • Orders Bids • Catalogue •                         |
|              |                                       | Al Categories ~ Q                                                    |
|              |                                       | Forward Auction is live now. To know more, click here                |
|              | Home > My Account<br>Seller Profile   | Noted help with Seller Profile completion?                           |
|              | MM VSV Enterprise                     | 50%                                                                  |
|              | Kindly Verily Basiness PAN, Registere | d Address and CN (for companies) to view GeM Seller ID               |
|              | Please complete your profile to star  | t transacting on GeM &                                               |
|              | A Please complete 'Dof unler compl    | lansa' bere                                                          |
| o Ask Geldmy | Business Profile                      | Organisation Profile Summiny of your Sefer Business Profile with GeM |

## Complete Business PAN Validation as highlighted

| Business Profile                | Business PAN Validation                                                                                                    |                      |                                                                                                    |
|---------------------------------|----------------------------------------------------------------------------------------------------|----------------------|----------------------------------------------------------------------------------------------------|
| Organisation Profile            | Business PAN number entered here will be used for Tax return p                                                                                                    | ourposes             |                                                                                                    |
| Mandatory*                      | - अन्य अन्य विश्वास 🚆 मारतः माम्मार                                                                                                    | 8                    |                                                                                                    |
| Business PAN Validation         | The second second secon | Name (as in PAN) a   |                                                                                                    |
| Business Details                | Harre (as in PAN)                                                                                                    | PAN Number           | Allevinia and Annual Annual Annual Annual Annual Annual Annual Annual Annual Annual Annual Annual Annual Annual |
| Additional Details              | Date (as in PAR)                                                                                                    |                      |                                                                                                    |
| Office Locations                |                                                                                                    |                      |                                                                                                    |
| Bank Accounts                   | Business / Grganisation Type                                                                                                    | Business PAN ()      |                                                                                                    |
| e-Invoicing                     | a                                                                                                    | reservicines?        |                                                                                                    |
| Optional                        | Name ( As in PAN )"                                                                                                    | Date (as in Pan)" () |                                                                                                    |
| MSME                            | ShivshankarChoudhury Malhotrianannanan                                                                                                    | 31/03/2025           | 0                                                                                                    |
| Tax Assessment                  | Business PAN details verified successfully                                                                                                    |                      | PROCEED                                                                                                    |
| Startup                         |                                                                                                    |                      |                                                                                                    |
| Beneficial Ownership Compliance |                                                                                                    |                      |                                                                                                    |
| Logistics                       |                                                                                                    |                      |                                                                                                    |
| TAN Validation                  |                                                                                                    |                      |                                                                                                    |

## Update Organization Details and Date of Incorporation

#### Vivad se vishwas-II

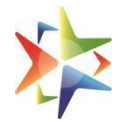

| lasiness Profile<br>Organisation Profile                                         | Business Details     Please ensure correct Business Name on GeM     Business / Organisation Name <sup>4</sup> () | Date Of Incorporation * ①                              |         |
|----------------------------------------------------------------------------------|----------------------------------------------------------------------------------------------------|--------------------------------------------------------|---------|
| maneaeury.                                                                       | Karan Enterprises                                                                                                | 31/03/2023                                             | 5       |
| Business PAN Validation                                                          |                                                                                                    | East of local parameter is addubte only some Hintly in |         |
| Business Details                                                                 |                                                                                                    | SAVE                                                   | PROCEED |
| Additional Details                                                               |                                                                                                    |                                                        | -       |
| Office Locations                                                                 |                                                                                                    |                                                        |         |
| Bank Accounts                                                                    |                                                                                                    |                                                        |         |
| e-Invisicing                                                                     |                                                                                                    |                                                        |         |
|                                                                                  |                                                                                                    |                                                        |         |
| Optional                                                                         |                                                                                                    |                                                        |         |
| Optional<br>VESME                                                                |                                                                                                    |                                                        |         |
| Sptional<br>VEME<br>Taa Assessment                                               |                                                                                                    |                                                        |         |
| öptional<br>MSME<br>Tar Assenument<br>Startup                                    |                                                                                                    |                                                        |         |
| Optional<br>MSME<br>Tax Assessment<br>Startup<br>Beneficial Ownership Compliance |                                                                                                    |                                                        |         |

Once validated, click on 'Dashboard' and then 'Vivad se Vishwas' link at the top to land on the VSV-II dashboard. Once done, eligible contractors can raise their settlement request or view existing settlement requests.

NOTE: For VSV-II, the contractor can proceed with these profile updates. If they wish to use GeM other than VSV-II, they may update the rest of the profile too

| 1                                                             | 1300-419-3436 [3] helpdesk-gem[at]gov[dot]in Need Help 7.                                                       |
|---------------------------------------------------------------|----------------------------------------------------------------------------------------------------|
| Ctel Information                                              | Catalogue - 6,7 Kildeep -                                                                                       |
| Kindly validate your GST<br>and / or contrac                  | IN - non-validated GSTIN won't be displayed on GeM portal<br>ts. You can validate your GSTIN from your profile. |
| Io Kuldeepl . Knowyour Rank €                                 | NOT required for Vivad se Vishwas scheme.                                                                       |
|                                                               | OK 125ta spotetes all yesterdar                                                                                 |
| Notifications                                                 |                                                                                                    |
|                                                               |                                                                                                    |
| Latest STC Updates                                            |                                                                                                    |
| Message<br><sup>1</sup> Simy//Näris IS/M Ifetä ta aitt uport. |                                                                                                    |
| Latest Bids                                                   |                                                                                                    |
|                                                               |                                                                                                    |
| You are invited to participate in bid (GEM 2023 B 96568).     | All sellers are hereby notified that strict action would be taken against                                       |

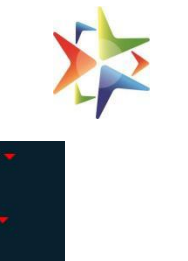

| English 🔻                                                                            |                                                    |                                                                                                    | 🐛 1800-419-3436 🛛 helpde:                                                                                                    | sk-gem[at]gov[dot]in Need Help ? 🔻                                                               |
|--------------------------------------------------------------------------------------|----------------------------------------------------|----------------------------------------------------------------------------------------------------|----------------------------------------------------------------------------------------------------|--------------------------------------------------------------------------------------------------|
| Geen Construction                                                                    | Dashboard - Vivad se Vishwa                        | Market Orders Bids                                                                                                    | is 👻 Push Button Procuremen                                                                                                    | nt Catalogue 🔻 🕧 Kuldeep 🔫                                                                       |
| Hello Kuldeep! Know your Rank                                                        | VSV II - Dispute I                                 | Resolution                                                                                                    | SAHAY Cons                                                                                                    | Sent Rating not Available                                                                        |
| Notifications Summary Orders and Payments                                            | Bid/RA Category Insights                           | Product and Services Inc                                                                                                    | cidents GeM Stats Foru                                                                                                    | *Data updated till yesterday.<br>ms Reports                                                      |
| Notifications                                                                        |                                                    |                                                                                                    |                                                                                                    | Ð                                                                                                |
| Latest STC Updates<br>Message<br>Sorry, there is no data to act upon.<br>Latest Bids |                                                    | Latest Announcement<br>15 February 2018<br>Sellers please note, if<br>successfully on GeM &<br>movement of your ca<br>to oem.services@gem<br>GeM contract number<br>(brand/model). | t<br>f you have any catalogs which y<br>but are no longer available for<br>ategories to CMS Quadrant 2, p<br>m.gov.in with subject "Missing C<br>rrs for fulfilled orders /details o | you were selling<br>pairing post<br>lease send an email<br>Catalog on GeM" with<br>f the product |
| You are invited to participate in bid (GEM/2023/                                     | List of bids<br>B/96568).<br>Dashboard Vivad se Vi | 10 September 2018<br>All sellers are hereby<br>them and their accou<br>shwas - Market Orders                                                                                       | notified that strict action woul<br>int will be suspended for 30 da<br>Bids - Purchase Requisitio                                                                                    | d be taken against<br>ys as per the<br>ons Catalogue - (1) Kuldeep Singh -                       |

FOR ANY 'VIVAD SE VISHWAS - II' RELATED QUERY, PLEASE CALL ON OUR HELPLINE NUMBER 011-69095777

| ome > My Dashboard                      |                 | VsV-II User M |                                 | View VsV-II ON                |                      |                    |                      |                    |
|-----------------------------------------|-----------------|---------------|---------------------------------|-------------------------------|----------------------|--------------------|----------------------|--------------------|
| My VSV-II Da                            | shboar          | ď             |                                 |                               |                      |                    |                      |                    |
| Settlement Req                          | uest Lis        | t             | Filter By Status                | Select                        |                      | ÷ + N              | IEW SETTLEMEI        | NT REQUEST         |
| Request Id                              | Request<br>Date | Contract No   | Settlement<br>Amount<br>Claimed | Final<br>Settlement<br>Amount | Organization<br>Name | Office<br>Zone     | Settlement<br>Status | Offer<br>Status    |
| SR-<br>11801689236622436                | 13-07-<br>2023  | 234567        | 234                             | -                             | Tester               | All India<br>Radio | Pending              | -                  |
| SR-<br>13061688719091153                | 07-07-<br>2023  | 7457kuldeep   | 6000                            | -                             | Tester               | All India<br>Radio | In Progress          | -                  |
| SR-<br>1375168923 <mark>44</mark> 03752 | 13-07-<br>2023  | 456787654     | 2345                            | -                             | Tester               | All India<br>Radio | Pending              | -                  |
| SR-<br>14061688549605684                | 05-07-<br>2023  | 23456780      | 234567                          | -                             | Tester               | All India<br>Radio | Rejected             | Offer<br>Withdrawn |

At any point of time, contractors can go to 'My Account' to update their profile

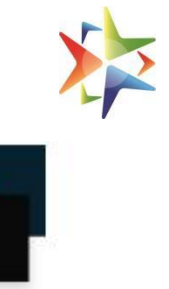

| Hello Karan: Know your Kark                          | NEW                                                   | Need Help?<br>Seller Dashboard                              | SAHAY Cons                                          | e Logout                           | 2          |
|------------------------------------------------------|-------------------------------------------------------|-------------------------------------------------------------|-----------------------------------------------------|------------------------------------|------------|
|                                                      |                                                       |                                                             |                                                     | *Data updated ti                   | N yesterda |
| NonScience Summary Order                             | 's and Payments Bid/RA Catagory Intights              | Product and Services In                                     | ddents GeM Stats                                    | Forums                             | -          |
| Notifications                                        |                                                       |                                                             |                                                     |                                    | æ          |
| Latest STC Updates                                   | 2                                                     | Latest Announcement                                         |                                                     |                                    |            |
| Message                                              |                                                       | 15 February 2018                                            |                                                     |                                    |            |
| Sorry there is no data to act up                     | pn.                                                   | Sellers please note, if you h<br>successfully on GeM but an | ave any catalogs which<br>e no longer available for | you were selling<br>pairing post   |            |
|                                                      |                                                       | movement of your categori                                   | es to CMS Quadrant 2, p                             | please send an<br>ssing Catalog on |            |
| Latest Bids                                          |                                                       | GeM" with GeM contract nu                                   | imbers for fulfilled order                          | rs /details of the                 |            |
|                                                      |                                                       |                                                             |                                                     |                                    |            |
| aran Enterprises                                     |                                                       |                                                             |                                                     | 100%                               |            |
| em seller Id: MGXK230000604390                       |                                                       |                                                             |                                                     | $\cup$                             |            |
| u have completed your profile. You can n             | ow create catalogue, fulfil orders and participate in | Bids.                                                       |                                                     |                                    |            |
| Please complete 'DoE order compliance' b             | 672                                                   |                                                             |                                                     |                                    |            |
| ness Profile                                         | Organisation Profile                                  |                                                             |                                                     |                                    |            |
| ganisation Profile                                   | Summary of your Seller Business Profile with GeM      |                                                             |                                                     |                                    |            |
| datory*                                              | Business / Organisation Type                          | Proprietorship                                              |                                                     |                                    |            |
| iness PAN Validation                                 | Business / Organisation Name                          | Karan Enterpriser                                           | 6                                                   |                                    |            |
|                                                      | Date Of Incorporation ()                              | 31/03/2023                                                  |                                                     |                                    |            |
| iness Details                                        |                                                       |                                                             |                                                     |                                    |            |
| iness Details<br>litional Details                    |                                                       |                                                             |                                                     |                                    |            |
| siness Details<br>ditional Details<br>fice Locations |                                                       |                                                             |                                                     |                                    |            |

## 5. Raising a Settlement request for Dispute (GeM/Non GeM) - Contractor

The contractors will get an option to view the status of their exiting settlement request on their dashboards. They can also filter the settlement requests based on the respective status.

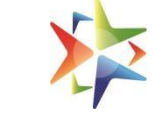

| Covernment<br>e Marketplace |                 | U                | ashdoard Viva   | ad se visnwas <del>-</del>     | Market         | Orders                     | Bids Purch           | ase Requisitio     | ons Catalogu         | e   ()) Kuideep    |
|-----------------------------|-----------------|------------------|-----------------|--------------------------------|----------------|----------------------------|----------------------|--------------------|----------------------|--------------------|
|                             | FOR ANY         | VIVAD SE VISHWAS | - II' RELATED C | UERY, PLEASE                   | CALL C         | N OUR HE                   | LPLINE NUMB          | ER 011-6909        | 5777                 |                    |
| lome > My Dashboa           | ard             |                  |                 | VsV-II Us                      | ser Manu       | lal                        |                      |                    |                      | View VsV-II OM     |
| My VSV-II Da                | shboar          | ď                |                 |                                |                |                            |                      |                    |                      |                    |
| Settlement Reg              | uest Lis        | t                |                 | Filter By St                   | tatus          | Select                     |                      | ÷ + N              | IEW SETTLEME         | NT REQUEST         |
|                             |                 |                  |                 |                                |                |                            |                      |                    |                      |                    |
| Request Id                  | Request<br>Date | Contract No      |                 | Settlemen<br>Amount<br>Claimed | t Fi<br>S<br>A | inal<br>ettlement<br>mount | Organization<br>Name | Office<br>Zone     | Settlement<br>Status | Offer<br>Status    |
| SR-<br>11801689236622436    | 13-07-<br>2023  | 234567           |                 | 234                            | -              |                            | Tester               | All India<br>Radio | Pending              | -                  |
| SR-<br>13061688719091153    | 07-07-<br>2023  | 7457kuldeep      |                 | 6000                           | -              |                            | Tester               | All India<br>Radio | In Progress          | -                  |
| SR-<br>13751689234403752    | 13-07-<br>2023  | 456787654        |                 | 2345                           | -              |                            | Tester               | All India<br>Radio | Pending              | -                  |
| SR-<br>14061688549605684    | 05-07-<br>2023  | 23456780         |                 | 234567                         | -              |                            | Tester               | All India<br>Radio | Rejected             | Offer<br>Withdrawn |
| SR-                         | 11-07-          | 11071994KULDEEP  |                 | 4000                           | 4              | 000                        | Tester               | All India          | Settled              | Offer              |

## To raise any new settlement request, click on the button 'New settlement Request'

| Enters + Transparent + Inclusive |                | l                | Dashboard   | Vivad se Vishwas 🗸 | Market    | Orders        | Bids <mark>√</mark> Pur | chase Requisitio   | ns Catalogu | e – 🗍 🕧 Kuldeej    | p Sin |
|----------------------------------|----------------|------------------|-------------|--------------------|-----------|---------------|-------------------------|--------------------|-------------|--------------------|-------|
|                                  | FOR ANY        | VIVAD SE VISHWAS | - II' RELAT | ED QUERY, PLEASE   | CALL ON   | I OUR HE      | LPLINE NUM              | BER 011-6909       | 5777        |                    |       |
| Home > My Dashbo                 | ard            |                  |             | VsV-II U           | ser Manua | I             |                         |                    |             | View VsV-II OM     | 0     |
| My VSV-II Da                     | shboar         | ď                |             |                    |           |               |                         | ~                  |             |                    |       |
| Settlement Req                   | uest Lis       | st               |             | Filter By S        | tatus     | Select        |                         | ¢ + N              | EW SETTLEME | NT REQUEST         | >     |
| Request Id                       | Request        | Contract No      |             | Settlemen          | t Fin     | al<br>tlement | Organizatio             | on Office          | Settlement  | Offer              | /     |
|                                  | Date           |                  |             | Claimed            | Am        | ount          | Name                    | Zone               | Status      | Status             |       |
| SR-<br>11801689236622436         | 13-07-<br>2023 | 234567           |             | 234                | -         |               | Tester                  | All India<br>Radio | Pending     |                    |       |
| SR-<br>13061688719091153         | 07-07-<br>2023 | 7457kuldeep      |             | 6000               | -         |               | Tester                  | All India<br>Radio | In Progress | -                  |       |
| SR-<br>13751689234403752         | 13-07-<br>2023 | 456787654        |             | 2345               | -         |               | Tester                  | All India<br>Radio | Pending     | -                  |       |
| SR-<br>14061688549605684         | 05-07-<br>2023 | 23456780         |             | 234567             | -         |               | Tester                  | All India<br>Radio | Rejected    | Offer<br>Withdrawn |       |
| SR-<br>16581689061046683         | 11-07-<br>2023 | 11071994KULDEEP  |             | 4000               | 400       | 00            | Tester                  | All India<br>Radio | Settled     | Offer<br>Accepted  |       |

Contractors need to make a selection if the respective contract was raised on GeM or was outside of GeM along with contract number and contract date.

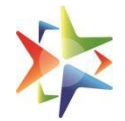

## Types of Contract\*

| Non-GeM                  | \$ |
|--------------------------|----|
| Select<br>GeM<br>Non-GeM |    |

## Types of Contract\*

| Non-GeM | \$ |
|---------|----|
|---------|----|

## **Contract Details**

## Contract Number\*

34567u

### Contract Date\*

10-04-2023

## For contracts raised on GeM, the entire section of 'Organization Details' will be auto-populated

| Organization Type*               | Ministry*                                                   |    |
|----------------------------------|-------------------------------------------------------------|----|
| Ministry                         | \$<br>Ministry of Information and Broadcasting              | \$ |
| Department*                      | Organization*                                               |    |
| Edit Organization from NA 22July | \$<br>Edit Organization from N/a                            | \$ |
| Office zone*                     | Organization Address*                                       |    |
| All India Radio                  | \$<br>dummy 12345456, Gurgaon, HARYANA, Pin Code<br>:122001 |    |
| Primary Buyer First Name*        | Primary Buyer Last Name                                     |    |
| Vikas Verma                      | Pal                                                         |    |
| Designation*                     |                                                             |    |
| Deputy Director Admn test        |                                                             |    |

曲

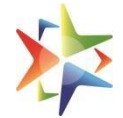

For all contracts raised outside of GeM, the contractor will need to select the buyer hierarchy as shown below.

| Organization Type*        | Ministry*               | \$ |
|---------------------------|-------------------------|----|
| Department*               | Organization*           |    |
|                           | \$                      | 4  |
| Office zone*              | Organization Address*   |    |
|                           | ÷                       |    |
| Primary Buyer First Name* | Primary Buyer Last Name |    |
|                           |                         |    |

The contractors will then need to fill the rest of the settlement request form details(dispute details,settlement details, document upload) and upload applicable documents as per the settlement request.

Once the form is complete, contractor need to click on 'Save and Preview' button to view settlement details and ensure no misinformation has been provided.

#### **Request Details**

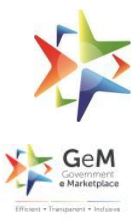

#### **Contract Details**

| Type of Contract | Non-GeM    |
|------------------|------------|
| Contract Number  | 34567      |
| Contract Date    | 10/04/2023 |

#### **Buyer Details**

| Organization Type    | Ministry                                           |
|----------------------|----------------------------------------------------|
| Ministry             | Ministry of Information and Broadcasting           |
| Department           | Edit Organization from NA 22July                   |
| Organization         | Edit Organization from N/a                         |
| Office Zone          | All India Radio                                    |
| Organization Address | dummy 12345456, Gurgaon, HARYANA, Pin Code :122001 |

## Check the 'I Agree' box and click on submit button for request submission.

| Authorization Letter of Company                                             | pdf file.pdf |
|-----------------------------------------------------------------------------|--------------|
| Contract Copy                                                               | pdf file.pdf |
| Contractor's Settlement Amount calculation Sheet (As per scheme guidelines) | pdf file.pdf |
| Copy of Arbitration Order                                                   | pdf file.pdf |

I shall be solely responsible for repercussion and actions for submission of misinformation, suppression of information, false declaration and uploading of incorrect/invalid/forged documents under Vivad Se Vishwas - II Scheme.

## I Agree

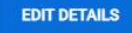

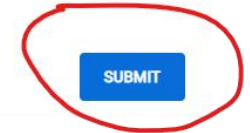

Please read the warning carefully and click 'Ok' to proceed. Or else, contractor can go back to edit the request form.

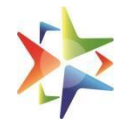

| juidelines)                                                                       | conding interest, as per scheme                                                                                                    | 20400                                                                                                    |
|-----------------------------------------------------------------------------------|----------------------------------------------------------------------------------------------------|----------------------------------------------------------------------------------------------------|
| Net Amount Payable to                                                             | Warning                                                                                                    | ×                                                                                                    |
| ocument Uploaded                                                                  | Are you sure you want to submit the Settle<br>for repercussion and actions for sub<br>information, false declaration and uploadi<br>Vivad se Vishwas - II S | ement Request? You shall be solely responsible<br>mission of misinformation, suppression of<br>ng of incorrect/invalid/forged documents under<br>cheme.Click Ok to Proceed |
| Authorization Letter of Company                                                   |                                                                                                    | EDITOK                                                                                                    |
| Contract Copy                                                                     |                                                                                                    | pdf file.pdf                                                                                                    |
| Contractor's Settlement Amount calcula                                            | ation Sheet (As per scheme guidelines)                                                                                                    | pdf file.pdf                                                                                                    |
| Copy of Arbitration Order                                                         |                                                                                                    | pdf file.pdf                                                                                                    |
| hall be solely responsible for repercuss<br>correct/invalid/forged documents unde | sion and actions for submission of misinf<br>r Vivad Se Vishwas - II Scheme.                                                                                | prmation, suppression of information, false declaration and uploading of                                                                                                   |
| I Agree                                                                           |                                                                                                    |                                                                                                    |
| EDIT DETAILS                                                                      |                                                                                                    | SUBMIT                                                                                                    |

## The submitted settlement request will now be visible on Dashboard. Click on 'Request Id' to view details at any point of time

| Home > My Dashboa        | ome > My Dashboard |                 |                                 |                               | VsV-II User Manual   |                    |                      |                    |  |  |  |  |
|--------------------------|--------------------|-----------------|---------------------------------|-------------------------------|----------------------|--------------------|----------------------|--------------------|--|--|--|--|
| My VSV-II Das            | shboar             | ď               |                                 |                               |                      |                    |                      |                    |  |  |  |  |
| Settlement Req           | uest Lis           | t               | Filter By Status                | Select                        |                      | ÷ + N              | IEW SETTLEMEI        | NT REQUEST         |  |  |  |  |
| Request Id               | Request<br>Date    | Contract No     | Settlement<br>Amount<br>Claimed | Final<br>Settlement<br>Amount | Organization<br>Name | Office<br>Zone     | Settlement<br>Status | Offer<br>Status    |  |  |  |  |
| SR-<br>11801689236622436 | 13-07-<br>2023     | 234567          | 234                             | ÷                             | Tester               | All India<br>Radio | Pending              | -                  |  |  |  |  |
| SR-<br>13061688719091153 | 07-07-<br>2023     | 7457kuldeep     | 6000                            | -                             | Tester               | All India<br>Radio | In Progress          | -                  |  |  |  |  |
| SR-<br>13751689234403752 | 13-07-<br>2023     | 456787654       | 2345                            | -                             | Tester               | All India<br>Radio | Pending              |                    |  |  |  |  |
| SR-<br>14061688549605684 | 05-07-<br>2023     | 23456780        | 234567                          | 5                             | Tester               | All India<br>Radio | Rejected             | Offer<br>Withdrawn |  |  |  |  |
| SR-<br>16581689061046683 | 11-07-<br>2023     | 11071994KULDEEP | 4000                            | 4000                          | Tester               | All India<br>Radio | Settled              | Offer<br>Accepted  |  |  |  |  |

**NOTE:** It is suggested to have the following list of documents handy

- Authorization letter from your organization
- Contract Copy
- Settlement Amount calculation sheet ( as per scheme guidelines)
- Settlement specific document ( Copy of last court order , Copy Arbitration order , BG document )

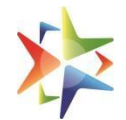

#### **Important :-**

- Please note that for any Non- GeM contracts related to buyers from Ministry of Railways, the contractor need to raise their settlement request on iREPS portal.
- If any of the respective buyer organization details are not available in the drop-down list, contractor need to connect with the procuring entity and ask them to register on GeM, post which the contractor will be able to raise the settlement request. For any assistance, please contact the respective controlling ministry of that procuring entity organization.
- The contractor shall be solely responsible for repercussion and actions for submission of misinformation, suppression of information, false declaration and uploading of incorrect/invalid/forged documents under Vivad se vishwas-II Scheme

## 6. Type of Disputes

The contractor can raise a settlement claim against the below dispute types -

- Court order passed After Arbitration
- Court order passed without Arbitration
- No Court order Only Arbitration

## 7. Dashboard – Contractor

The Contractors can view all the settlement requests and their status under "Filter by status"

| Home > My Dashboard      |                 | VsV-II User     | Manual                          |                                                                                       |                                                                                                    |        | View VsV-II OM                                        |                                                       |                                                       |                                                       |                                                       |  |                                                       |  |                                                       |                    |
|--------------------------|-----------------|-----------------|---------------------------------|---------------------------------------------------------------------------------------|----------------------------------------------------------------------------------------------------|--------|-------------------------------------------------------|-------------------------------------------------------|-------------------------------------------------------|-------------------------------------------------------|-------------------------------------------------------|--|-------------------------------------------------------|--|-------------------------------------------------------|--------------------|
| My VSV-II Da             | shboar          | rd              |                                 |                                                                                       |                                                                                                    |        |                                                       |                                                       |                                                       |                                                       |                                                       |  |                                                       |  |                                                       |                    |
| Settlement Req           | uest Lis        | st              | Filter By Statu                 | s                                                                                     | Select                                                                                                    |        | + N                                                   | IEW SETTLEMEN                                         | IT REQUEST                                            |                                                       |                                                       |  |                                                       |  |                                                       |                    |
|                          |                 |                 |                                 |                                                                                       | Select<br>Pending                                                                                                  | ess    |                                                       |                                                       |                                                       |                                                       |                                                       |  |                                                       |  |                                                       |                    |
| Request Id               | Request<br>Date | Contract No     | Settlement<br>Amount<br>Claimed | Final<br>Settle<br>Amou                                                               | Rejected<br>Offer In Progress<br>Agreement Pending seller<br>Agreement Pending buyer<br>Payment Pending<br>Settled |        | Office                                                | Settlement<br>Status                                  | Offer<br>Status                                       |                                                       |                                                       |  |                                                       |  |                                                       |                    |
| SR-<br>11801689236622436 | 13-07-<br>2023  | 234567          | 234                             | <ul> <li>Agreement Pending buyer</li> <li>Payment Pending</li> <li>Settled</li> </ul> |                                                                                                    |        | Agreement Pending buyer<br>Payment Pending<br>Settled | Agreement Pending buyer<br>Payment Pending<br>Settled | Agreement Pending buyer<br>Payment Pending<br>Settled | Agreement Pending buyer<br>Payment Pending<br>Settled | Agreement Pending buyer<br>Payment Pending<br>Settled |  | Agreement Pending buyer<br>Payment Pending<br>Settled |  | Agreement Pending buyer<br>Payment Pending<br>Settled | All India<br>Radio |
| SR-<br>13061688719091153 | 07-07-<br>2023  | 7457kuldeep     | 6000                            | -                                                                                     |                                                                                                    | Tester | All India<br>Radio                                    | In Progress                                           | -                                                     |                                                       |                                                       |  |                                                       |  |                                                       |                    |
| SR-<br>13751689234403752 | 13-07-<br>2023  | 456787654       | 2345                            | -                                                                                     |                                                                                                    | Tester | All India<br>Radio                                    | Pending                                               | -                                                     |                                                       |                                                       |  |                                                       |  |                                                       |                    |
| SR-<br>14061688549605684 | 05-07-<br>2023  | 23456780        | 234567                          | -                                                                                     |                                                                                                    | Tester | All India<br>Radio                                    | Rejected                                              | Offer<br>Withdrawn                                    |                                                       |                                                       |  |                                                       |  |                                                       |                    |
| SR-<br>16581689061046683 | 11-07-<br>2023  | 11071994KULDEEP | 4000                            | 4000                                                                                  |                                                                                                    | Tester | All India<br>Radio                                    | Settled                                               | Offer<br>Accepted                                     |                                                       |                                                       |  |                                                       |  |                                                       |                    |

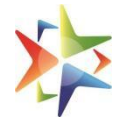

At any given point of time, the contractor can refer to the OM issued by Ministry of Finance for understand the VSV-II scheme

| me > My Dashbo           | me > My Dashboard |             | VsV-II User N                   | VsV-II User Manual            |                      |                    |                      |                    |
|--------------------------|-------------------|-------------|---------------------------------|-------------------------------|----------------------|--------------------|----------------------|--------------------|
| /ly VSV-II Da            | shboar            | rd          |                                 |                               |                      |                    |                      | _                  |
| ettlement Req            | uest Lis          | t           | Filter By Status                | Select                        |                      | \$ <b>+</b> N      | IEW SETTLEME         | NT REQUEST         |
| Request Id               | Request<br>Date   | Contract No | Settlement<br>Amount<br>Claimed | Final<br>Settlement<br>Amount | Organization<br>Name | Office<br>Zone     | Settlement<br>Status | Offer<br>Status    |
| SR-<br>11801689236622436 | 13-07-<br>2023    | 234567      | 234                             | -                             | Tester               | All India<br>Radio | Pending              | -                  |
| SR-<br>13061688719091153 | 07-07-<br>2023    | 7457kuldeep | 6000                            | -                             | Tester               | All India<br>Radio | In Progress          | -                  |
| SR-<br>13751689234403752 | 13-07-<br>2023    | 456787654   | 2345                            | -                             | Tester               | All India<br>Radio | Pending              | -                  |
| SR-                      | 05-07-            | 23456780    | 234567                          | -                             | Tester               | All India<br>Radio | Rejected             | Offer<br>Withdrawn |

## 8. Dispute Status -

- **Pending** The settlement request pending for action from the buyer's end .
- **In-Progress** The procuring entity has asked a query via communication channel.
- **Offer in Progress** The offer has been generated by the buyer and is pending for contractor's acceptance/rejection.
- **Agreement Pending (Buyer)** The offer is accepted by the seller/contractor and pending for agreement upload by the buyer/procuring entity.
- **Agreement Pending (Seller)** The contractor has to upload the agreement on stamp paper.
- **Rejected** The settlement request has been rejected by the procuring entity and the rejection reason will be visible in contractor Vivad se Vishwas dashboard.
- Payment Pending Pending for payment.
- **Settled** The payment has been made by the respective party.

## 9. Offer Status –

- **Offer Accepted** The offer has been accepted by the contractor.
- **Offer Rejected** The offer has been rejected by the contractor.
- **Offer Withdrawn** The offer has been withdrawn by the procuring entity before offer acceptance/rejection.
- **Offer Generated** The offer has been generated by the procuring entity.

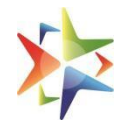

## **10. Procuring entity registration**

The procuring entity will need to login to GeM portal to access VSV II. If procuring entity is not registered, he needs to do the same.

Please visit the below link for the step-by step presentation for registration on GeM

https://assets-bg.gem.gov.in/resources/upload/shared\_doc/training\_content/B2-Primary-User-Registration-Procuring entity-1678771794.pdf

Once, registered the procuring entity can login to our GeM portal

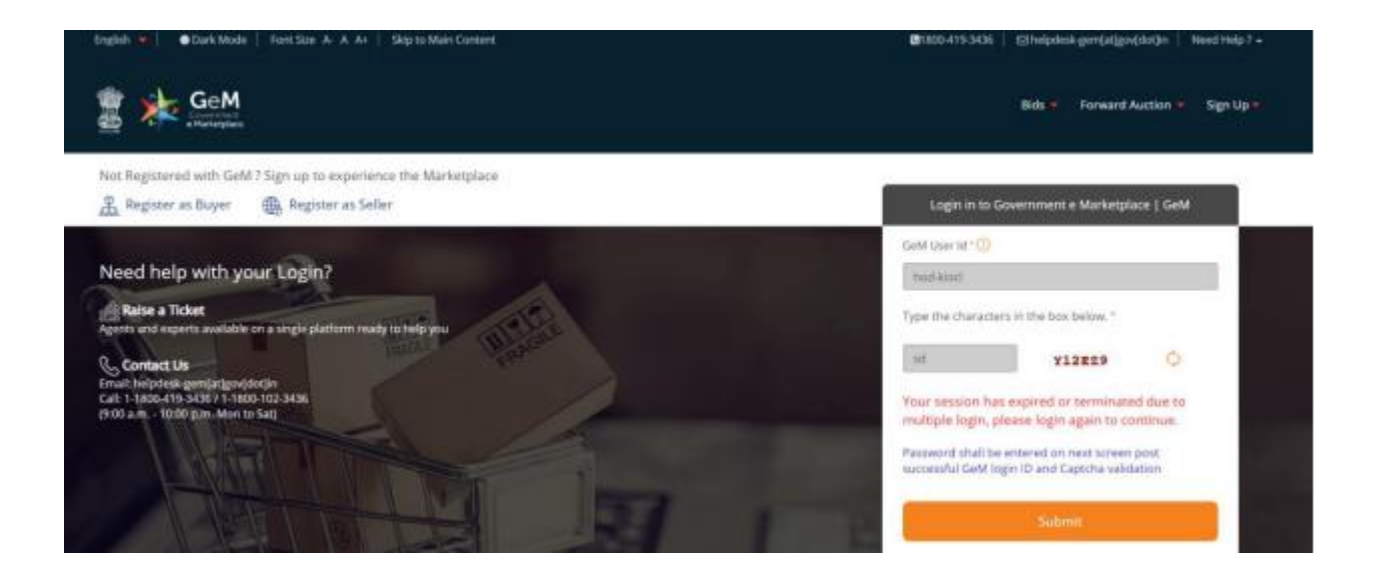

Once logged in, procuring entity will land on the GeM dashboard. Please confirm the advisory in case it is visible

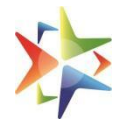

|                                                                                                    | Notification for updation of Pending Payments                                                                                                    |
|----------------------------------------------------------------------------------------------------|----------------------------------------------------------------------------------------------------|
| distant and a second second second second second second second second second second second second second second | ana salaman dana - can tana traban                                                                                                    |
|                                                                                                    | Eligibility - Shipments where involve is generated by the selecand cracks done, but bill is not in initiated state,                                                                                                    |
|                                                                                                    | Bulk Payment Update - Invoice issued - Cick Here to Update                                                                                                    |
|                                                                                                    | Digibility - Shipments where involce is generated by the seller , but PRC may or may not be done.                                                                                                    |
|                                                                                                    | Bulk Payment Update - Invoice net issued - Citic Here to Update                                                                                                    |
|                                                                                                    | Eightity-Shipments where no involve is generated online by the seller on GeM.                                                                                                    |
|                                                                                                    | Bulk Payment Update - Service Order - Chit Here to Update                                                                                                    |
|                                                                                                    | Englishty - Service Orders where shipments are yet to be invoiced.                                                                                                    |
|                                                                                                    | Bulk Payment Update - Service Shipment - Cick Here to Update                                                                                                    |
|                                                                                                    | Eligibility - Service Scipment where invoice is generated by the selier                                                                                                    |
|                                                                                                    | OM received from DoS for updation of Pending Payments -Cick Here to View                                                                                                    |
|                                                                                                    | Kindly ensure timely payments as prescribed in GTC and OM in order to avoid imposition of the interest charges on late payment. Click Here to View<br>DoE OM No.F.OrtB/2019-PPD stated 03rd july 2020                                                                                                    |
|                                                                                                    | confirm that I have gone through the Advisory     CONFIRM                                                                                                    |
|                                                                                                    | OM received from Dati for updation of Panding Payments - Citic Faire to View Kindly ensure timely payments as prescribed in GTC and OM in order to avoid imposition of the interest charges on late payment. Citic Here to View Del OM No.F.Gr18/2019-PPD disted Blind july 2020 CONFIDM CONFIDM CONFIDM |

## Once done, Procuring entity can access VSV-II by clicking on link provided as highlighted below.

|                                                                                                    |                                                 |                                                                                                   | <b>C</b> 180                                                     | 10-419-3436 ⊡ helpdesk-ge                                                                                                | em[at]gov[dot]in Need Help ?                                   |
|----------------------------------------------------------------------------------------------------|-------------------------------------------------|---------------------------------------------------------------------------------------------------|------------------------------------------------------------------|----------------------------------------------------------------------------------------------------|----------------------------------------------------------------|
| Georgerment<br>Capterinet<br>Capterinet<br>Capte | Dashboard Vivad se Vishwa<br>VSV I - Relief for | Market Orders                                                                                     | Bids 🔻                                                           | Push Button Procurement                                                                                                  | Catalogue 🤜 🕕 Kuldeep                                          |
| ello Kuldeep! Know your Rank                                                                                                    | VSV II - Dispute                                | Resolution                                                                                        |                                                                  | SAHAY Consen                                                                                                    | t Rating not Available                                         |
| Notifications Summary Orders and Paymen                                                                                                    | ts Bid/RA Category Insights                     | Product and Services                                                                              | Incidents                                                        | GeM Stats Forums                                                                                                    | *Data updated till yesterday.<br>Reports                       |
| Latest STC Updates                                                                                                    |                                                 | Latest Announce                                                                                   | ement                                                            |                                                                                                    |                                                                |
| Message<br>Sorry, there is no data to act upon.                                                                                                    |                                                 | 15 February 2018<br>Sellers please r<br>successfully on<br>movement of y<br>to <b>oem.service</b> | note, if you ha<br>GeM but are<br>your categorie<br>s@gem.gov.in | ve any catalogs which you v<br>no longer available for pair<br>s to CMS Quadrant 2, pleas<br>with subject "Missing Catal | were selling<br>ing post<br>e send an email<br>og on GeM" with |
| Latest Bids                                                                                                    | List of bids                                    | GeM contract r<br>(brand/model).                                                                  | numbers for f                                                    | ulfilled orders /details of the                                                                                          | e product                                                      |
| You are invited to participate in bid (GEM/20                                                                                                    | 23/B/96568).                                    | All sellers are h<br>them and their                                                               | s<br>nereby notified<br>account will l                           | d that strict action would be<br>be suspended for 30 days a:                                                             | taken against<br>s per the                                     |

This will land the buyer on his VSV-II dashboard

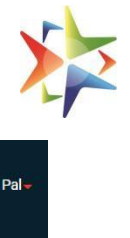

| GeM<br>Governmer:<br>• Marketplace |                           | Dasł            | nboard Vivad se Vishwa       | s∓ Market Orders            | Bids - Purchase Re         | quisitions Catalogue | e- 🔘 Vikas Verma   |
|------------------------------------|---------------------------|-----------------|------------------------------|-----------------------------|----------------------------|----------------------|--------------------|
| Home > Dashboard                   | 1                         |                 |                              |                             |                            |                      |                    |
| Settlement Requ                    | Jes <mark>t Lis</mark> t  |                 |                              |                             | Filter By Statu            | s Select             | \$                 |
| Request ID                         | Request date              | Contract No     | Settlement Amount<br>Claimed | Seller Organisation<br>Name | Final Settlement<br>Amount | Settlement Status    | Offer Status       |
| SR-<br>11801689236622436           | 13-07-2023                | 234567          | 234                          | Tester                      | -                          | Pending              |                    |
| SR-<br>13061688719091153           | 07-07-2023                | 7457kuldeep     | 6000                         | Tester                      | -                          | In Progress          | -                  |
| SR-<br>13751689234403752           | 13- <mark>07-</mark> 2023 | 456787654       | 2345                         | Tester                      | ~                          | Pending              | <del></del>        |
| SR-<br>14061688549605684           | 05-07-2023                | 23456780        | 234567                       | Tester                      | -                          | Rejected             | Offer<br>Withdrawn |
| SR-<br>16581689061046683           | 11-07-2023                | 11071994KULDEEP | 4000                         | Tester                      | 4000                       | Settled              | Offer<br>Accepted  |
|                                    |                           |                 |                              |                             |                            |                      |                    |

## **11. Dashboard – Procuring entity**

The procuring entity can view all settlement requests under his bucket. Sorting on all dashboard column fields is available for the procuring entity.

Home > Dashboard

| ettlement Requ           | lest List    |                 |                              |                             | Filter By Status           | Select                     |                    |
|--------------------------|--------------|-----------------|------------------------------|-----------------------------|----------------------------|----------------------------|--------------------|
| Request ID               | Request date | Contract No     | Settlement Amount<br>Claimed | Seller Organisation<br>Name | Final Settlement<br>Amount | Settlement Status          | Offer Status       |
| SR-<br>11801689236622436 | 13-07-2023   | 234567          | 234                          | Tester                      |                            | Pending                    | -                  |
| SR-<br>13061688719091153 | 07-07-2023   | 7457kuldeep     | 6000                         | Tester                      | <u>a</u> *                 | In Progress                | -                  |
| SR-<br>13751689234403752 | 13-07-2023   | 456787654       | 2345                         | Tester                      | <u>a</u>                   | Pending                    | -                  |
| SR-<br>14061688549605684 | 05-07-2023   | 23456780        | 234567                       | Tester                      |                            | Rejected                   | Offer<br>Withdrawn |
| SR-<br>16581689061046683 | 11-07-2023   | 11071994KULDEEP | 4000                         | Tester                      | 4000                       | Settled                    | Offer<br>Accepted  |
| SR-<br>21061688968592907 | 10-07-2023   | 7011732108      | 80000                        | Test Industries             | -                          | Agreement Pending<br>buyer | Offer<br>Accepted  |
| SR-<br>24271688383763399 | 03-07-2023   | 12345678io      | 101900000                    | Tester                      | 101700000                  | Settled                    | Offer<br>Accepted  |

An option to filter the settlement request raised by status is also available.

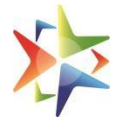

Home > Dashboard

| ettlement Requ           | uest List       |                 |                              |                             | Filter By Status           | 8               | Select                                              | 4                                        |
|--------------------------|-----------------|-----------------|------------------------------|-----------------------------|----------------------------|-----------------|-----------------------------------------------------|------------------------------------------|
|                          |                 |                 |                              |                             |                            | 1               | Select                                              |                                          |
| Request ID               | Request<br>date | Contract No     | Settlement Amount<br>Claimed | Seller Organisation<br>Name | Final Settlement<br>Amount | Settler         | Pending<br>In Progress<br>Rejected<br>Offer In Prog | ress                                     |
| SR-<br>11801689236622436 | 13-07-2023      | 234567          | 234                          | Tester                      | -                          | Pendir          | Agreement F<br>Agreement F<br>Payment Per           | Pending seller<br>Pending buyer<br>nding |
| SR-<br>13061688719091153 | 07-07-2023      | 7457kuldeep     | 6000                         | Tester                      | -                          | In Prog         | ress                                                | 77.1                                     |
| SR-<br>13751689234403752 | 13-07-2023      | 456787654       | 2345                         | Tester                      | -                          | Pendin          | g                                                   | <b>5</b> 8                               |
| SR-<br>14061688549605684 | 05-07-2023      | 23456780        | 234567                       | Tester                      | -                          | Rejecte         | ed                                                  | Offer<br>Withdrawn                       |
| SR-<br>16581689061046683 | 11-07-2023      | 11071994KULDEEP | 4000                         | Tester                      | 4000                       | Settled         |                                                     | Offer<br>Accepted                        |
| SR-<br>21061688968592907 | 10-07-2023      | 7011732108      | 80000                        | Test Industries             | -                          | Agreen<br>buyer | nent Pending                                        | Offer<br>Accepted                        |
| SR-<br>24271688383763399 | 03-07-2023      | 12345678io      | 101900000                    | Tester                      | 101700000                  | Settled         |                                                     | Offer<br>Accepted                        |

There is also a hyperlink provided on the 'contractor's Organization Name'. This is to help procuring entity to see all settlement request raised by the contractor against that procuring entity's office irrespective of which procuring entity the request is assigned to. On clicking the url, another window will open with the respective contractor's requests.

IMPORTANT: This is to enable the procuring entity to check for any duplicate settlement requests, incorrect requests amounts before taking any action. Please note that the procuring entity is solely responsible for ensuring verification of settlement request data provided by the contractor and for ensuring that no duplicate requests are processed or settled against the same contract. Before generating an offer, procuring entity must check the eligibility of the settlement request and settlement amount as per Scheme guidelines.

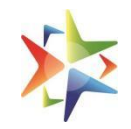

| All Similar R    | equest     |                 |               |        |               |            | >                       | GeM<br>Government<br>• Marketplace | erma |
|------------------|------------|-----------------|---------------|--------|---------------|------------|-------------------------|------------------------------------|------|
| Request Id       |            | Contract Number | Settlement Am | nount  | Total settlem | ent Amount | Seller Organization nam | ne                                 |      |
| SR-1180168923662 | 22436      | 234567          | -             |        | -             |            | Tester                  |                                    |      |
| SR-1306168871909 | 91153      | 7457kuldeep     |               |        | -             |            | Tester                  |                                    | 4    |
| SR-1375168923440 | 03752      | 456787654       | -             |        | <b>7</b> 0    |            | Tester                  |                                    |      |
| SR-1406168854960 | 05684      | 23456780        | -             |        | -             |            | Tester                  |                                    |      |
| SR-1658168906104 | 46683      | 11071994KULDEEP | -             |        | 4000          |            | Tester                  |                                    |      |
| « < 1            | 2 3        | 4 5 > »         | ]             |        |               |            |                         |                                    |      |
| 51689234403752   | 13-07-2023 | 456787654       | 2345          | Tester | r             |            | Pending                 |                                    |      |
| 61688549605684   | 05-07-2023 | 23456780        | 234567        | Tester | r             | -          | Rejected                | Offer<br>Withdrawn                 |      |
| 81689061046683   | 11-07-2023 | 11071994KULDEEP | 4000          | Tester | r             | 4000       | Settled                 | Offer<br>Accepted                  |      |
|                  |            |                 |               |        |               |            |                         |                                    |      |

## 12. Procuring entity/contractor actions

The procuring entity can take action on the respective settlement request. The actions available are Generate-offer, Reject, Transfer, seek clarification and Settle.

## To take any action, click on the "Request Id"

| _   |       | -     |    |
|-----|-------|-------|----|
| Ren | liect | Detai | C  |
| NCu | uest  | Detai | 13 |

Request Number# SR-11801689236622436 Request Status: Pending Offer Id # Request Date: 13-07-2023

#### **Contract Details**

| Type of Contract | Non-GeM    |
|------------------|------------|
| Contract Number  | 234567     |
| Contract Date    | 03/04/2023 |

#### **Buyer Details**

| Organization Type | ministry                                 |
|-------------------|------------------------------------------|
| Ministry          | Ministry of Information and Broadcasting |
| Department        | Edit Organization from NA 22July         |
| Organization      | Edit Organization from N/a               |

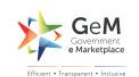

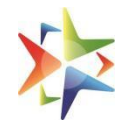

| Applicable Interest rate % (as per scheme guidelines)                                      | 9                |
|--------------------------------------------------------------------------------------------|------------------|
| Applicable Amount for Settlement (as per scheme guidelines)                                | 152.1            |
| Applicable Interest Start Date:                                                            | 27/06/2023       |
| Amount Already Paid                                                                        | 2345             |
| Any amount paid by procuring entity against BG?                                            | NO               |
| Net Amount Claimed for Settlement (excluding interest, as per scheme guidelines)           | 234              |
| Net Amount Payable to                                                                      | Procuring Entity |
| Document Uploaded                                                                          |                  |
| Seller Authorization Letter                                                                | pdf file.pdf     |
| Contract Copy                                                                              | pdf file.pdf     |
|                                                                                            | ndf file ndf     |
| Settlement Amount Calculation Sheet (As per scheme guidelines)                             | put me.put       |
| Settlement Amount Calculation Sheet (As per scheme guidelines) Any Other relevant document | pdf file.pdf     |

For reject a settlement request, click on "Reject". Select Rejection reason from the dropdown. Procuring entity can add comments and upload any document if required. On submit, settlement request would be rejected.

| Comments                   |                |                           |                                  |
|----------------------------|----------------|---------------------------|----------------------------------|
|                            |                |                           |                                  |
| Jpload Documents (if any)) |                | ar Drag & Drag files have | <br>                             |
|                            | + BROWSE FILES | or Drag & Drop files here |                                  |
|                            |                |                           | <br>UPLOAD FILE                  |
|                            |                |                           | And and the second second second |

For transferring a settlement request to another buyer, click on "Transfer". Select the name, email and designation of the buyer and click on submit.

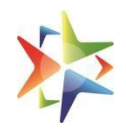

| W / SEEK CLARIFICATION | NSFER | Ø REJECT | GENERATE OFFER |
|------------------------|-------|----------|----------------|
| Buyer                  |       |          |                |
| Select                 |       |          | \$             |
| Designation            |       |          |                |
| Select                 |       |          | \$             |
| E-mail                 |       |          |                |
| Select                 |       |          | \$             |
|                        |       |          | SUBMIT         |
|                        |       |          |                |

For view/seek clarification, click on "view/seek clarification" then a communication channel(to and fro) will open for procuring entity and contractors where they can communicate and share attachment to each other.

| C VIEW / SEEK CLA | RIFICATION  | ○ REJECT | GENERATE OFFER |
|-------------------|-------------|----------|----------------|
| Communicat        | ion Channel |          |                |
| Comments          | Attachments |          |                |
|                   |             |          |                |
|                   |             |          | COMMENT        |

To Generate an offer, Click on "Generate offer" button, then the procuring entity will have to fill in details and upload the agreement document for contract's consent. And click on submit button.

| incipal Settlement Amount *                                     | Proposed Interest Start date*                                          |                  |
|-----------------------------------------------------------------|------------------------------------------------------------------------|------------------|
|                                                                 | 27-06-2023                                                             | 曲                |
| opy of settlement agreement (for contractor's' consent) $^{st}$ | Procuring Authority's Settlement Amount calculation Sheet guidelines)* | t (As per scheme |
| + BROWSE FILES or Drag & Drop files here                        | + BROWSE FILES or Drag & Drop files here                               |                  |
|                                                                 | UPLOAD                                                                 | UPLOAD           |
|                                                                 |                                                                        |                  |

Once an offer has been generated by procuring entity ,the procuring entity can withdraw the offer till the offer is not accepted /rejected by contractor. To withdraw an offer, procuring entity must enter the reason for offer withdrawn and click on submit button.

Once an offer has been generated, the contractor needs to accept/reject the offer. To accept the offer ,the contractor will click on "view offer" and read the agreement document shared by procuring entity and click on the accept button after confirming that contractor has read the settlement agreement document to be used for final settlement.

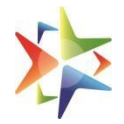

| enerated Offer Details                               |                                                                                                    |
|------------------------------------------------------|----------------------------------------------------------------------------------------------------|
| Principal Settlement Amount                          | Proposed Interest Start date                                                                         |
| 345678                                               | 14-07-2023                                                                                           |
| Disclaimer: The total Interest amount for settlement | l be calculated from the interest start date till the date of acceptance of offer by the contractor. |
| Disclaimer: The total Interest amount for settlement | I be calculated from the interest start date till the date of acceptance of offer by the contractor. |

To reject the offer, the contractor will click on the "Reject" button and will have to enter the offer rejection reason then click on the submit button.

| Anount                                                                                                    | Proposed Interest Start date                                                                              |
|----------------------------------------------------------------------------------------------------|----------------------------------------------------------------------------------------------------|
| 345678                                                                                                    | 14-07-2023                                                                                                |
| Disclaimer: The total Interest amount for settlemen                                                                                       | t will be calculated from the interest start date till the date of acceptance of offer by the contractor. |
|                                                                                                    |                                                                                                    |
|                                                                                                    | pdf file pdf                                                                                              |
| Copy of settlement agreement (for contractor's cons                                                                                       | sent)                                                                                                    |
| Copy of settlement agreement (for contractor's consoleted on the settlement of a confirm that I have read & accept the settlement         | t agreement uploaded by the procuring entity to be used for the final settlement.                         |
| Copy of settlement agreement (for contractor's consolution) I confirm that I have read & accept the settlement ACCEPT                     | t agreement uploaded by the procuring entity to be used for the final settlement.                         |
| Copy of settlement agreement (for contractor's consolution) I confirm that I have read & accept the settlement ACCEPT r Rejection Reason* | t agreement uploaded by the procuring entity to be used for the final settlement.                         |

Once an offer is rejected by contractor, procuring entity can generate the new offer or else reject the dispute.

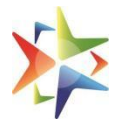

After offer acceptance by the contractor, the procuring entity will have to upload the agreement. after confirming that all pending litigation in any court of law filed by the procuring entity has been withdrawn.

|                             | . *                                      |                              |      |        |
|-----------------------------|------------------------------------------|------------------------------|------|--------|
| Interest End D              | ate                                      |                              |      |        |
| 14-07-2023                  |                                          | <b></b>                      |      |        |
| Final Settleme              | ent Amount*                              |                              |      |        |
| 234                         |                                          |                              |      |        |
| Agreement Up                | oload*                                   |                              | <br> |        |
| + BROWSE                    | FILES or Drag & Drop                     | files here                   |      |        |
|                             |                                          |                              |      | UPLOAD |
| Are there any the procuring | current pending litigation i<br>entity?* | in any court of law filed by |      |        |
| Select                      |                                          | \$                           |      |        |

Then the procuring entity will have to upload the evidence of litigation withdrawn .and click in submit to upload the settlement agreement.

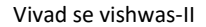

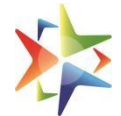

| greement Upload*                                        |                                                    |                                     |                                  |        |
|---------------------------------------------------------|----------------------------------------------------|-------------------------------------|----------------------------------|--------|
| + BROWSE FILES                                          | or Drag & Drop files                               | s here                              |                                  |        |
|                                                         | 185.8 kB                                           | pdf                                 | pdf file.pdf                     | •      |
| · · · · · · · · · · · · · · · · · · ·                   | 100 100 100 100 100 100 100 100 100 100            |                                     |                                  | UPLOAD |
| re there any current                                    | pending litigation in any                          | y court of law filed by             |                                  |        |
|                                                         |                                                    |                                     |                                  |        |
| io procennig cristy.                                    |                                                    |                                     |                                  |        |
| YES                                                     |                                                    | \$                                  |                                  |        |
| YES I agree that all per vidence Upload*                | nding litigation in any co                         | ¢<br>ourt of law filed by the procu | ing entity have been withdrawn.  |        |
| YES I agree that all per vidence Upload* + BROWSE FILES | nding litigation in any co<br>or Drag & Drop files | ¢<br>ourt of law filed by the procu | ring entity have been withdrawn. |        |
| YES I agree that all per vidence Upload* + BROWSE FILES | nding litigation in any co<br>or Drag & Drop files | ¢<br>ourt of law filed by the procu | ing entity have been withdrawn.  | UPLOAD |

After agreement upload by the procuring entity ,the contract will also have to upload the settlement agreement on stamp paper by confirming that the contract has also withdrawn all litigation pending in any court of law .

| gned copy of settle                         | ment agreement executed on                                        | stamp paper.*                   | Are there an | current pending litigation in an | y court of law filed by | the contractor?* |
|---------------------------------------------|-------------------------------------------------------------------|---------------------------------|--------------|----------------------------------|-------------------------|------------------|
| + BROWSE FILES                              | or Drag & Drop files here                                         | 9                               | YES          |                                  |                         | 19               |
| 105.0 k                                     | B pdf                                                             | pdf file.pdf 🛃                  |              |                                  |                         |                  |
| 185.8 K                                     |                                                                   |                                 | 11           |                                  |                         |                  |
| 185.8 K                                     |                                                                   |                                 |              |                                  |                         |                  |
| 185.8 K                                     |                                                                   | UP                              | LOAD         |                                  |                         |                  |
| I confirm that all p                        | ending litigation in any court                                    | of law filed by the contr       | LOAD         | n.                               |                         |                  |
| I confirm that all p                        | ending litigation in any court<br>I <sup>*</sup>                  | UP<br>of law filed by the contr | LOAD         | n.                               |                         |                  |
| I confirm that all p<br>vidence of withdraw | ending litigation in any court<br>1*<br>or Drag & Drop files here | of law filed by the contr       | LOAD         | n.                               |                         |                  |

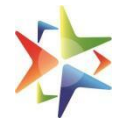

Once the agreement has been uploaded by both the parties, then the respective party will have to enter the payment details to settle the request.

| Date of Payment*                                                                              |          | Transaction Number*                                                                                                    |                                                                          |                                            |                |
|-----------------------------------------------------------------------------------------------|----------|----------------------------------------------------------------------------------------------------|--------------------------------------------------------------------------|--------------------------------------------|----------------|
|                                                                                               | 曲        |                                                                                                    |                                                                          |                                            |                |
| Settlement Amount Paid*                                                                       |          | Payment transaction                                                                                                    | evidence                                                                 |                                            |                |
|                                                                                               |          | + BROWSE FILES                                                                                                    | or Drag & Drop file                                                      | s here                                     |                |
|                                                                                               |          |                                                                                                    |                                                                          |                                            |                |
|                                                                                               |          |                                                                                                    |                                                                          |                                            | UPL            |
| Has BG submitted been returned ?*                                                             |          | Evidence of BG return                                                                                                    | n*                                                                       |                                            | 2              |
| Select                                                                                        | \$       |                                                                                                    | or Drag & Drop file                                                      | e hara                                     |                |
|                                                                                               |          | TEROWSETTEES                                                                                                    | or blag a brop life                                                      | S Here                                     |                |
| te of Payment*                                                                                |          | Transaction Number*                                                                                                    |                                                                          |                                            |                |
| tte of Payment*<br>14-07-2023<br>ttliement Amount Paid*                                       | <b>#</b> | Transaction Number*<br>234567                                                                                                    |                                                                          |                                            |                |
| ate of Payment*<br>14-07-2023<br>httlement Amount Paid*<br>234567                             | ₿        | Transaction Number*<br>234567<br>Payment transaction evi                                                                                             | Idence                                                                   |                                            |                |
| ate of Payment*<br>14-07-2023<br>ettlement Amount Paid*<br>234567                             | <b>苗</b> | Transaction Number* 234567 Payment transaction evi + BROWSE FILES                                                                                    | <b>idence</b><br>or Drag & Drop files h                                  | ere                                        |                |
| ate of Payment*<br>14-07-2023<br>ettlement Amount Paid*<br>234567                             | ŧ        | Transaction Number*<br>234567<br>Payment transaction evi<br>+ BROWSE FILES<br>185.8 kB                                                               | idence<br>or Drag & Drop files h<br>pdf                                  | ere<br>pdf file.pdf                        | 4              |
| ate of Payment*<br>14-07-2023<br>ettlement Amount Paid*<br>234567                             |          | Transaction Number*<br>234567<br>Payment transaction evi<br>+ BROWSE FILES<br>185.8 kB                                                               | idence<br>or Drag & Drop files h<br>pdf                                  | ere<br>pdf file.pdf                        | ₹<br>UPLOAI    |
| ate of Payment* 14-07-2023 attlement Amount Paid* 234567 as BG submitted been returned ?*     | <b>#</b> | Transaction Number* 234567 Payment transaction evi + BROWSE FILES  185.8 kB Evidence of PG reture*                                                   | idence<br>or Drag & Drop files h<br>pdf                                  | ere<br>pdf file.pdf                        | ع<br>UPLOAI    |
| ate of Payment* 14-07-2023 attlement Amount Paid* 234567 as BG submitted been returned ?* YES | #        | Transaction Number* 234567 Payment transaction evi + BROWSE FILES  185.8 kB Evidence of BG return*                                                   | idence<br>or Drag & Drop files h<br>pdf                                  | ere<br>pdf file.pdf                        | ±<br>UPLOAI    |
| ate of Payment* 14-07-2023 ettlement Amount Paid* 234567 as BG submitted been returned ?* YES | <b>₩</b> | Transaction Number* 234567 Payment transaction evi + BROWSE FILES 185.8 kB Evidence of BG return* + BROWSE FILES C                                   | idence<br>or Drag & Drop files h<br>pdf<br>or Drag & Drop files h        | ere<br>pdf file.pdf<br>ere                 | ₹<br>UPLOA     |
| ite of Payment* 14-07-2023 ttlement Amount Paid* 234567 as BG submitted been returned ?* YES  | \$       | Transaction Number*<br>234567<br>Payment transaction evid<br>+ BROWSE FILES<br>185.8 kB<br>Evidence of BG return*<br>+ BROWSE FILES<br>0<br>185.8 kB | idence<br>or Drag & Drop files h<br>pdf<br>or Drag & Drop files h<br>pdf | ere<br>pdf file.pdf<br>ere<br>pdf file.pdf | ±<br>UPLOAI    |
| te of Payment* 14-07-2023 ttlement Amount Paid* 234567 is BG submitted been returned ?* YES   | \$       | Transaction Number* 234567 Payment transaction evi + BROWSE FILES  Evidence of BG return* + BROWSE FILES  185.8 kB 185.8 kB 185.8 kB                 | idence<br>or Drag & Drop files h<br>pdf<br>or Drag & Drop files h<br>pdf | ere<br>pdf file.pdf<br>ere<br>pdf file.pdf | نغ<br>UPLOAI   |
| te of Payment* I4-07-2023 Ittlement Amount Paid* I234567 S BG submitted been returned ?* (ES  | \$       | Transaction Number*<br>234567<br>Payment transaction evi<br>+ BROWSE FILES<br>185.8 kB<br>Evidence of BG return*<br>+ BROWSE FILES<br>185.8 kB       | Idence<br>or Drag & Drop files h<br>pdf<br>or Drag & Drop files h<br>pdf | ere<br>pdf file.pdf<br>ere<br>pdf file.pdf | للله<br>UPLOAI |

Once the payment details have been entered by the respective party, the request will be settled.

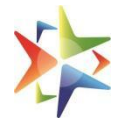

## 13. Vivad se Vishwas Helpdesk support

In case In case of any issue/query related to Vivad se Vishwas II, please call our VSV helpline number 011-69095777. Do Not Call on normal GeM helpline since customer care executives on normal GeM helpline are not trained about VSV portal.

----- End of Document -----